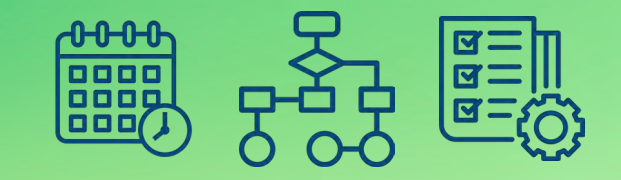

# Sage 100 Contractor Year-End Training

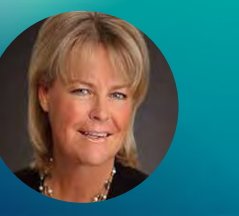

**Troy Guevara** Construction Technologist

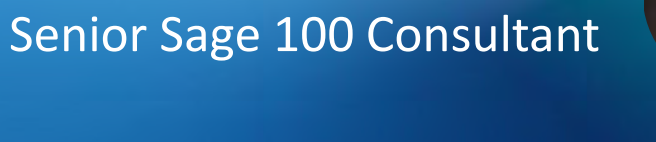

Linda Allstadt

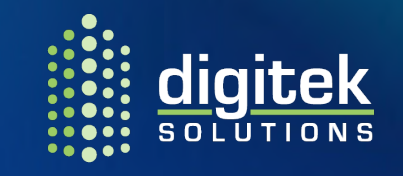

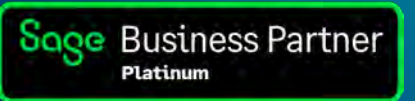

### **Training Outline**

- 1. Year-end resources and general information.
- 2. Closing or Archiving Payroll.
- 3. Advancing a Fiscal Year.
- 4. Archiving General Ledger Data.
- 5. Enhancements on version 24.2
- 6. Sage Subscription Plan

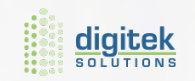

### **Year-end Resources and General Information**

- Sage 100 Contractor Desktop > Home & Resources Tab > Product Documents > Year-End Guide
- Sage 100 Contractor Desktop > Home & Resources > Online Community: in search bar type in Sage 100 Contractor Year End Center.
- Schedule Year End Training:
  - Watch Recorded TUG Webinar: Sage 100 Contractor Fiscal Year Archiving <u>http://www.tugweb.com</u>
  - Attend Sage University > Home & Resources Tab > Sage University <u>http://www.sageu.com</u>

**Contact Your Sage 100 Contractor Consultant to Schedule Time If You Need Assistance** 

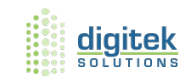

### Multi-Year Payroll – V24.2.X

- ✓ Allows you the OPTION to close payroll year without having to Archive.
  - ✓ Keeps payroll records in the current database
    - ✓ This can include multiple years of payroll
    - Enables you to run reports that span over multiple years Example Insurance Audits.
    - ✓ Allows you to make any final adjustments to previous year

Does not create a separate database – this isn't done until the Archiving process

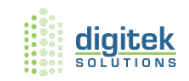

### **5-3-8 Close Payroll Year**

- ✓ Clears employee's YTD and QTD totals, including sick and vacation YTD amounts
- ✓ Creates employee ACA records for the new year
- ✓ Advances the current payroll year

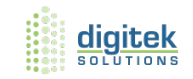

# **Archiving Payroll**

#### This process can now be performed anytime you are ready

Archiving does the following:

- Closes payroll for the year you are archiving (if you have not already closed)
- Creates a backup of the payroll records
  - > These records are now stored in the list of Archived companies.
- In the Archive database
  - > Only payroll records for the year you are archiving is retained, and future records are removed

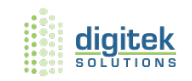

# **Housekeeping Items to Begin Now**

- ✓ Decide when to Close or Archive
- ✓ Process bonuses, reimbursements, etc.
- ✓ Post final payroll for 2022
- ✓ Audit 5-3-7
  - ✓ Note: If Closing vs Archiving you can Close with audit errors
- ✓ Update employee statuses 5-1-1 #21 Employee List
- ✓ Verify W-2 Options Retirement Plan, Third-Party Sick Pay, Consent for Electronic W-2
- ✓ Review ACA information if applicable
- ✓ Trial run W-2's
- ✓ Enroll with Aatrix https://efile.aatrix.com
- ✓ Get employees consent to issue W-2's electronically
  - ✓ 5-2-3-9 HR Forms Electronic W-2 Consent

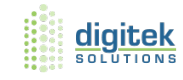

# **Computation of Payroll in multi-year environment**

#### **Critical factor is the check date**

- ✓ The check date year determines the employee's YTD and QTD totals
- ✓ Check date year can affect the computation of sick & vacation hours
- Voiding a payroll record with a check date in the previous year will update information for the employee for that year, and it may update information in the current year
- ✓ Compute payroll uses the current payroll data to calculate rates and maximums

Refer to the release Notes for Version 24.2 for additional information about multi-year payroll.

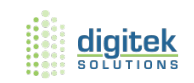

### **Close Payroll**

- Issue any reimbursements and/or contributions for the year if you have not been doing so throughout the year
- Knowledge Base Articles:
  - Health Insurance KB #22059
  - Vehicle Reimbursements KB #28476
  - HSA Contributions KB #44898
- Final compute and post for the closing year
  - You can enter new year payroll records but *don't compute them*
- Audit and resolve any audit errors as needed.
  - Choose Repair to address any audit errors

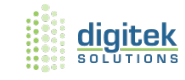

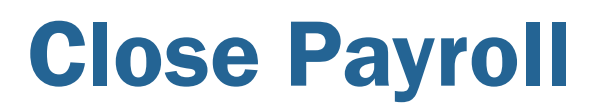

#### MAKE A BACKUP – Database Administration Tune Up/Backup/Restore

- Close Payroll 5-3-8
- Must be logged in as company admin and payroll admin (if you are using this feature)

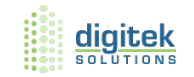

### **After Payroll Close**

- Update your rates and maximums for the new year as needed in:
  - 5-2-1 Employees (Calculations)
  - 5-3-1 Payroll Calculations Social Security EE/ER max \$160,200 for 2023
  - 5-3-2 Workers' Compensation
  - 5-3-4 Paygroups, Paygroup Benefits
  - 5-3-6 Local Payroll Tax
- Update Simple Time Entry (if using) 5-6-6 BiWeekly
- Update accrued vacation and/or sick 5-2-1 (does not automatically reset)
- Clean up (get rid of) calculations you are no longer using

You can now begin processing payroll for the new year

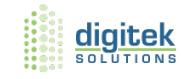

#### **ARCHIVING Payroll – Items to Perform Now Before Archiving**

#### Archiving can be done at any time.

5-3-7 Run the Payroll Audit. Resolve any audit errors so the Archiving goes smoothly.

Note: Sage 100 Contractor DOES NOT (with most recent update 23.2.xxx) let you Archive payroll with uncomputed and/or unposted checks.

| 0 | 5-3-7 Payroll Audit   Sample Company                                                                                                    | × |
|---|----------------------------------------------------------------------------------------------------|---|
|   | This audit compares all valid payroll records against each<br>employee's quarter totals, for total earnings as well as each<br>calculation amount. (Some variances can be automatically<br>corrected by clicking "Repair.") Click "Audit" to begin. |   |
|   | Audit Repair Cancel                                                                                                    |   |
|   |                                                                                                    |   |

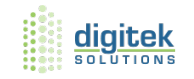

#### **Payroll – Now Ready for Archiving**

### Complete and Post Final Payroll for 2022

## Perform the Archiving process on the Network Drive

Strongly recommend to avoid any network irregularities

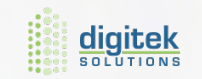

# **Process for Archiving Payroll Step 1**

Before entering timecards for the new Payroll Year, you need to perform the following steps in preparation for the Archiving process *IF YOU CHOSE TO GO DIRECTLY TO ARCHIVING VS CLOSE* 

Decide on your Archive date now

Back up your company data through Data Base Administrator

| Sage 100 Contractor Database Administration | DESKTOP-41TJRI4\SAGE100CON   SQL Server 2014 RTM Express Edit | tion (64-bit) ? ×                             |
|---------------------------------------------|---------------------------------------------------------------|-----------------------------------------------|
| sage Databa                                 | ase Administration for Sag                                    | e 100 Contractor<br>version 20.6.84           |
| Add / Delete Companies                      |                                                               |                                               |
| Tune Up / Back Up / Restore                 | Company                                                       | Last Backup                                   |
| Tune Up Company Databases                   | Central Texas Lath & Plaster, LP                              | 12/4/2017 7:04:18 AM                          |
| Back Up Companies                           | CLI Playground                                                | 11/30/2017 1:00:33 AM<br>11/9/2017 6:28:49 AM |
| Restore Company from Backup                 | Colorado Lighting, Inc Test                                   | 11/8/2017 10:03:14 AM                         |
| Upgrade Company Databases                   | CTLP - 2010, LLC                                              | 11/13/2017 4:57:02 PM                         |
| Archive Company Data                        | Gorman Roofing Services, INC                                  | 11/8/2017 10:07:21 AM                         |
| Schedule Nightly Maintenance                | ☐ JTs Smoked Meats & Catering LLC                             | 11/28/2017 10:45:03                           |
| Company Admins / SQL Logins                 | Sample Company                                                | 11/8/2017 10:10:24 AM                         |
| Migrate from Version 19.8                   |                                                               |                                               |
| Server Management                           |                                                               |                                               |
| Toolbox                                     | Enter the location for the backup files                       |                                               |
| Advanced Settings                           | C:\Sage100Con\Backup\On Demand                                | Browse                                        |
|                                             |                                                               | Cancel Create Backup                          |
| Logged in as 'Julie'                        |                                                               |                                               |

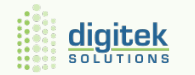

#### Process for Archiving Payroll

### Step 2

#### Run the Payroll Audit in 5-3-7

NOTE: If you have any errors, Click Repair to resolve. If Errors still exist, contact your Sage Consultant to assist in correcting the errors

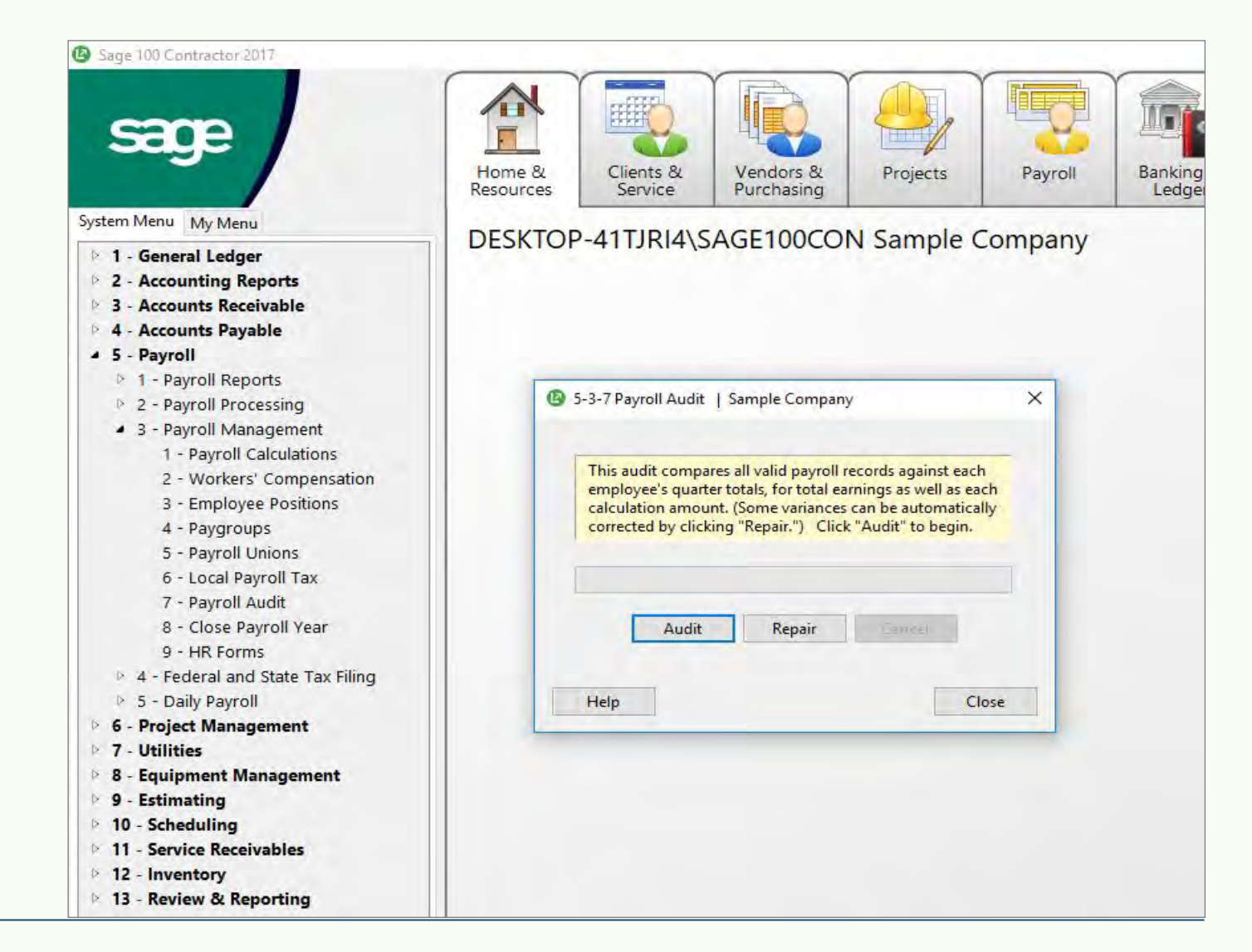

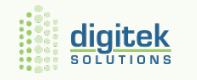

### Step 3

#### Review Employee Status and Removal – Open 5-2-1 Employees

If you want to remove any employees, they must have a status of Quit, Laid Off, Terminated or Deceased

5-1-1-21 Employee List: This report shows all employees and their status

| 5-2-1 Employees     | Sample Company   DESKTOP-41TJF | RI4\SAGE100CON | -               |                             | - |  |
|---------------------|--------------------------------|----------------|-----------------|-----------------------------|---|--|
| File Edit View      | Options Help                   |                |                 | G 7 4 8 8 6                 |   |  |
| * First Name        | Samuel                         | M.I. D         |                 | * Status 5 - Terminated     | ~ |  |
| * Last Name         | Torres                         | ]              |                 |                             |   |  |
| General Information | n Human Resources Compensation | Direct Deposit | Calculatio      | ons Additional Contacts ACA |   |  |
| Address 1           | 87 Bridge Road                 | ]              | Phone#          | (999) 555-4712              |   |  |
| Address 2           |                                | ]              | Fax#            |                             |   |  |
| City                | Santa Rosa                     | ]£             | Home#           |                             |   |  |
| State               | CA 🕂 Zip 99999                 | ]Ŷ             | Pager#<br>Cell# |                             |   |  |
| User Def1           |                                | 10             |                 |                             |   |  |
| User Def2           |                                | ]\$            | Email           |                             |   |  |
| Equipment           |                                | 주 관[           |                 |                             |   |  |
|                     |                                |                |                 |                             |   |  |
|                     |                                |                |                 |                             |   |  |
|                     |                                |                |                 |                             |   |  |
| Farnings Par        | vroll Licenses Training        |                |                 |                             |   |  |

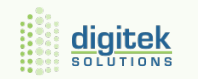

#### Process for Archiving Payroll

### **Step 3 continued..**

#### 5-2-1 Employees > Compensation > W2 Options:

- ✓ Retirement Plan
- ✓ Third-Party Sick Pay
- ✓ Consent for Electronic W2

| General Information | Human Resource     | Compensation      | Direct Deposit | Calculations   | Additional Contacts | ACA     | W-4 Information |
|---------------------|--------------------|-------------------|----------------|----------------|---------------------|---------|-----------------|
| * Pay Pe            | eriod 1 - Weekly   | ~                 | Sick Available |                | Vacation Ava        | ailable |                 |
| Pay Classifica      | ation 0 - Unassign | ed 🗸              | Rate           |                |                     | Rate    |                 |
| Paygi               | roup 21 - Carp-Frr | nn 🖓 🖓            | Method         | 1 - Per period | ~ M                 | ethod   | ~               |
| Regular Hourly      | Rate               | 26.0000           | Maximum        |                | Max                 | imum [  |                 |
| Overtime Hourly     | Rate               | 39.0000           | Annual Limit   |                | Annua               | Limit   |                 |
| Premium Hourly      | Rate               | 52.0000           | Accrued YTD    |                | Accrue              | d YTD   |                 |
| Sa                  | alary              |                   | Carry Forward  |                | Carry Fo            | rward   |                 |
| Commissi            | on%                |                   |                |                |                     |         |                 |
| Advances            | Due                |                   | Federal Rate   |                |                     |         |                 |
|                     |                    |                   | Federal Limit  |                |                     |         |                 |
| W-2 Opti            | ions: 🗌 Retiremer  | it Plan           | Federal YTD    |                |                     |         |                 |
|                     | Third-Part         | ty Sick Pay       |                |                |                     |         |                 |
|                     | Consent f          | or Electronic W-2 |                |                |                     |         |                 |
|                     |                    |                   |                |                |                     |         |                 |

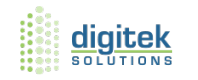

#### Step 4

#### **Print Reports for After-Archive Verification**

- a. Print the 5-1-2-41 Payroll Check Register ~ Totals Page report. This report will also be used for verification purposes after the books have been closed.
- b. Print the 5-4-3 ACA Hours Allocation report. This report will be used to determine the number of full-time and full-time equivalent employees per month, and as a reference when you fill out federal forms required under the Affordable Care Act
- c. Open 5-2-2 Payroll Records. (Only for version prior to V 24.2.X) Select File then Count and write down the number of records. The number of files will be used for verification purposes after the books have been closed.
- d. Open 4-2 Accounts Payable Invoices. Select File then Count and write down the number of records. The number of files will be used for verification purposes after the books have been closed.

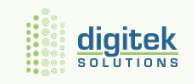

#### Process for Archiving Payroll

## Step 5

#### **Archiving Payroll Data**

NOTE: You cannot enter payroll data with check dates in the new calendar year until you archive payroll for the previous year *if you have chosen not to Close payroll* 

- a. Open Database Administrator and Select Archive Company Data then Archive Payroll Data
- b. Click "Create Archive"

Reminder: All Users Must be Out of Sage During the Archive Process

| Jage Data                                             | Jase Aurimistration                             | ioi sage                        |                                                                     | version 20.6. |
|-------------------------------------------------------|-------------------------------------------------|---------------------------------|---------------------------------------------------------------------|---------------|
| Add / Delete Companies<br>Tune Up / Back Up / Restore | Use the <u>Year End Guide</u> to assist you wit | h this process.                 |                                                                     |               |
| Upgrade Company Databases<br>Archive Company Data     | Select the company to archive:                  | Sample Comp                     | any                                                                 |               |
| Archive Oldest Fiscal Year                            | Enter the name for the payroll archive:         | 2017 Compan                     | y Payroll Data                                                      |               |
| Archive Payroll Data                                  |                                                 |                                 |                                                                     |               |
| Schedule Nightly Maintenance                          |                                                 |                                 |                                                                     |               |
| Company Admins / SQL Logins                           |                                                 | Remove emplo<br>that are no lon | yees with the selected status(es<br>ger referenced in the database: |               |
| Migrate from version 19.8                             |                                                 | Laid Off                        | Terminated                                                          |               |
| Toolbox                                               |                                                 | 🔲 Quit                          | Deceased                                                            |               |
| Advanced Settings                                     |                                                 | Approve ea                      | ich employee's removal                                              |               |
|                                                       |                                                 |                                 |                                                                     |               |

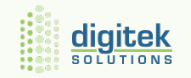

## Step 6

#### Verify the Archived Payroll Data by Opening Up Sage and Select "SHOW ARCHIVES"

- a. Select the Archived Company
- b. Verify the following from the record counts and reports ran prior to Archiving
  - a. Payroll Check Register Totals
  - b. ACA Hours Allocations Report
  - c. Payroll Records Count *if you did not choose to Close payroll*
  - d. Accounts Payable Records Count

Verification:

If these totals match, your archive has been completed successfully. If there are any discrepancies, restore your back up and create a new archive.

NOTE: All W-2's and 4th Quarter Reports Must be Run through the Archived Payroll Company if you chose to Archive vs Close payroll

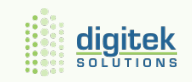

# **Change Security in the PR Archive**

#### ✓ Change Security

- Menu 7-2-1 Security Groups recommend changing security right s of all user groups to "No" to help prevent users from accidentally saving, voiding, etc. in the Archive.
- Company Administrator can still have access

#### Change Archive Company Name

7-1 Company Information – eliminates confusion when printing reports from the Archive

#### Lock Posting Periods

✓ Menu 1-6 Manage Period Availability – extra assurance that no entries will be made accidentally.

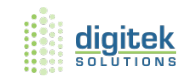

### **Current Company Database**

- Archived year's payroll records are removed
- Removes the archive year's records from Simple Time Entry where the work data is earlier than November 1 of the archive year
- Removes employee records according to the archive options selected

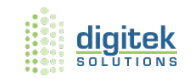

### **New Year Payroll Preparation**

- a. Install the Year-End tax Update received with your Year End Notice
  - a. New tax tables are scheduled to be published mid December
  - b. May be more updates published after the new year
- b. Update All Pay Calculations as needed by selecting 5-3-1 Payroll Calculations. Delete any Payroll Calculations that you will not be using in the New Year.
- c. Adjust any default Max, i.e. 401(k) Maximum, SUTA, State Disability, and update any Rate changes.
- d. Select Payroll Calculation, Options, Update Employees, Update Default Rate and Maximum

**NOTE 1:** If All Employees are effected with the Pay Calculation Change Select "Update All Employees" If a Calculation only effects certain Employees Select "Employees With This Calculation"

**NOTE 2:** If you have variable rates for employees, you must update each employee in the individual Employee Record

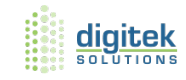

# Preparation for Archiving the Company 2022 to 2023

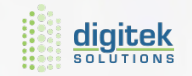

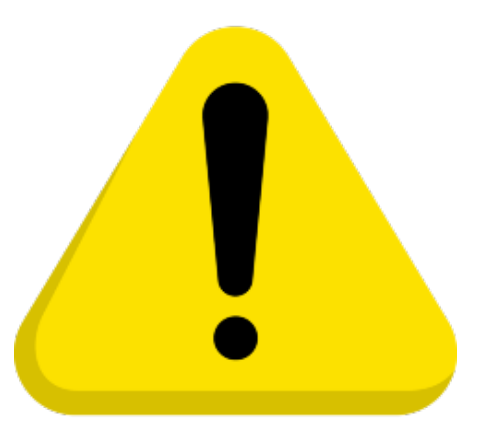

### ALLOW SUFFICIENT TIME FOR THE YEAR-END PROCESS

The Time required depends on the size of your company and any audit errors encountered during the closing process.

### PERFORM ARCHIVE PROCESS ON NETWORK DRIVE

Strongly recommended to avoid network irregularities that can disrupt the closing process

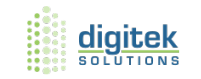

### **Items to Perform Now Before Archiving**

- ✓ Run the Audit and resolve any Audit errors: 1-6 Period and Fiscal Year Management > Audit
- ✓ Verify there are no unprinted or unposted checks
- ✓ Change "Status" on jobs you do not want carried forward into the current database.
- ✓ Jobs with a status of Refused or Closed can be removed
- ✓ Verify the posting period is set to Period 12 in 1-6 Period and Fiscal Year Management

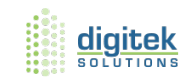

### **Process for Advancing a Fiscal Year Step 1**

#### **Verify Posting Period**

In 1-6 Period and Fiscal Year Management, Select Change Period. Make sure the Posting Period is Set to 12.

NOTE: You must have exclusive access in order to perform these steps.

Make sure a current back up has been created before moving forward.

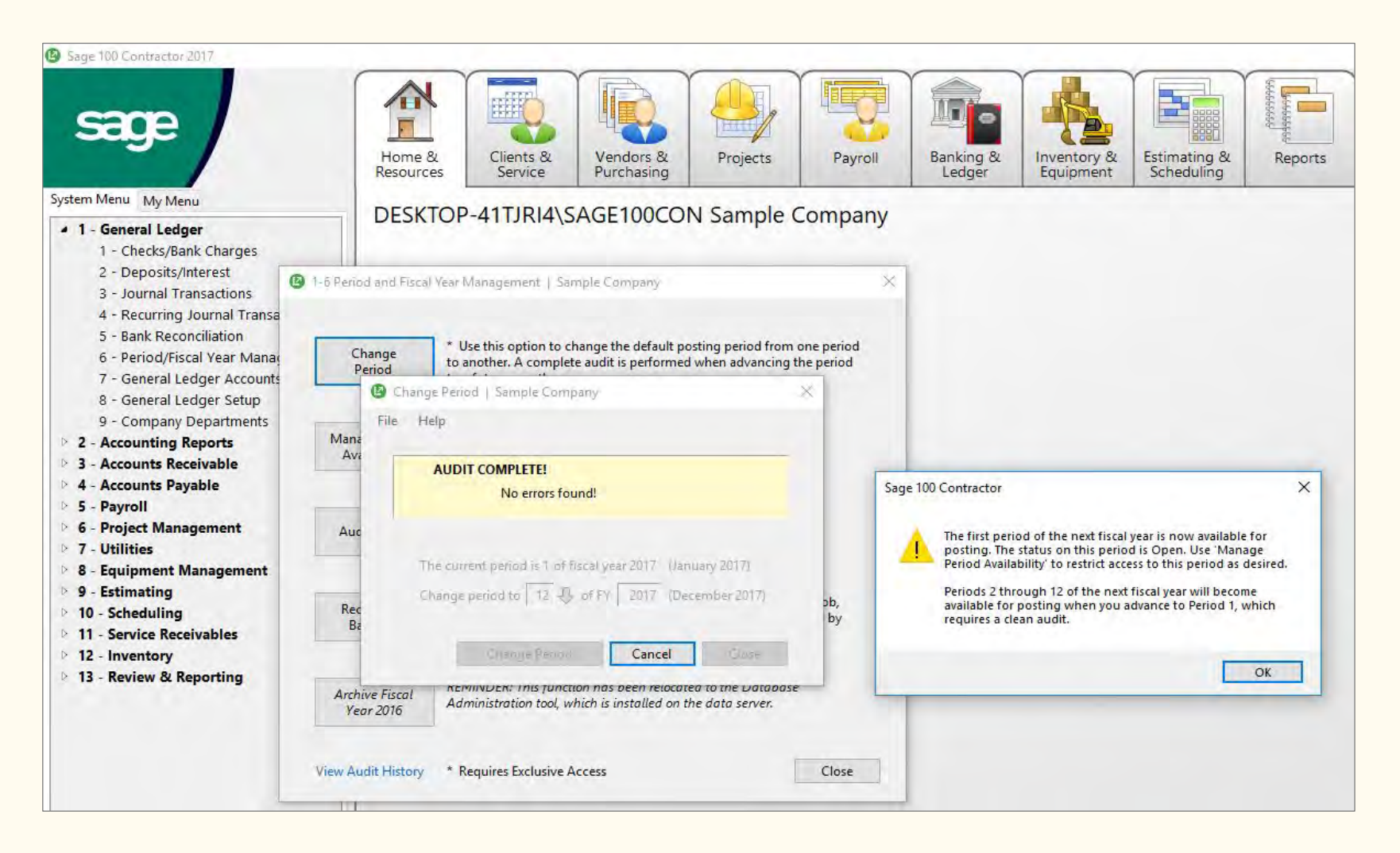

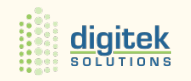

### Step 2

#### **Period Audit Errors**

- a. The Period Audit is completed once you advance to the current month. If audit errors occur, select 1-6 Period Fiscal Year Management then Recalculate Balances. You can resolve most of these audit errors by recalculating the General Ledger Balances.
- b. If any remaining audit errors cannot be repaired by Recalculating Balances, you must contact Customer Support to assist in correcting these errors. Please have your Company Name, Telephone number, Software Version and Sage ID found under the Home and Resources tab under and select "About Sage 100 Contractor"

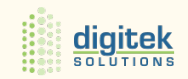

### Step 3

#### **Verify Checks**

Make sure there are no unprinted checks

- a. Open 2-5 General Journals
- b. Print the 2-5-21 General Journal Report with the following settings
  - i. In the Account Box, use the range for all cash accounts
  - ii. In the Transaction Number box, select "Equal" and Type "0000"
  - iii. In the Credit Amount, select "Greater or =" and type "0.01"

| File Edit               | Options Defaults Help               |                                                   |                                                | reate | Shortcut  |               | 6                  |                        | a 😡 🔁       | • |  |
|-------------------------|-------------------------------------|---------------------------------------------------|------------------------------------------------|-------|-----------|---------------|--------------------|------------------------|-------------|---|--|
|                         |                                     | _                                                 |                                                |       |           |               | Duple              | x                      |             |   |  |
| Printer                 | HPD81933 (HP Officejet 5740 series) | <ul> <li>✓ Quality</li> </ul>                     | High                                           |       | ~         | Pages         | to                 |                        |             |   |  |
| Tray                    | Automatically Select                | ∼ Size                                            | Letter                                         |       | ~         | Copies 1      |                    | •                      |             |   |  |
| Report Crit             | teria Samples / Notes               |                                                   |                                                |       |           |               |                    |                        |             |   |  |
| 21 - Gene<br>31 - Journ | eral Journal<br>nal Summary         | Report Form                                       | System.Repor                                   | t     |           |               | *                  |                        |             |   |  |
|                         |                                     | Record#                                           | Between                                        | ~     |           |               |                    | 1                      |             |   |  |
|                         |                                     | Period                                            | Between                                        |       | 01 2017   | (Jan 2017)    | ~                  | 12 2017                | (Dec 2017)  | ~ |  |
|                         |                                     | Account                                           | Between                                        | ~     | 1000 - Ge | neral Checkir | ng                 | 1003 - Fie             | ld Checking |   |  |
|                         |                                     | Subaccount                                        | Between                                        | ~     |           |               |                    |                        |             |   |  |
|                         |                                     | Source                                            | Between                                        | ~     | -         |               |                    |                        |             |   |  |
|                         |                                     | Entered                                           | Between                                        | ~     |           |               |                    |                        |             |   |  |
|                         |                                     | Date                                              | Between                                        | ~     |           |               |                    |                        |             |   |  |
|                         |                                     | Transaction#                                      | Equal                                          | ~     | 0000      |               | _                  |                        |             |   |  |
|                         |                                     | Description                                       | Equal                                          | ~     |           |               |                    |                        |             |   |  |
|                         |                                     | Debit Amount                                      | Equal                                          | ~     |           |               |                    |                        |             |   |  |
|                         |                                     | Credit Amount                                     | Greater or =                                   | ~     | 0.01      |               |                    |                        |             |   |  |
|                         |                                     | Group by<br>Include N<br>Include Ti<br>Include Jo | Source<br>lotes<br>ransaction Tota<br>ob Costs | ls    |           | ● So<br>○ So  | nt by F<br>nt by 1 | Record#<br>Transaction | Date        |   |  |

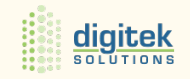

#### Process for Advancing a Fiscal Year

### Step 4

#### Job Status and Removal

If any jobs are to be removed at the year-end, they must have a status of Closed or Refused.

NOTE: If you need to change several Jobs to a "Closed" status, you can use a picklist window to close multiple jobs at once. Open 3-5 and select update, Closed Status. This will prompt you to select multiple jobs.

Jobs with any open activity will not be removed.

| File Edit View     | Optio    | ns Update      | Help               |                   |              |           |          |           |          |          |           |     |  |
|--------------------|----------|----------------|--------------------|-------------------|--------------|-----------|----------|-----------|----------|----------|-----------|-----|--|
| 4 224              | ₽ ▶      | M Conta        | acts J Phone       | # search          |              |           |          |           |          |          | AA 1 36 G | 0   |  |
| * Job Name         | Walkin   | g Shoes Shoj   | p                  |                   | * Job Status | 6 - Close | ed       |           | ~        |          |           |     |  |
| * Short Name       | % Com    | plete          |                    | ]                 | Job Type     | 0 - None  | 2        |           | 应 ~      |          |           |     |  |
| General Informatio | n Conta  | acts and Pers  | onnel Project [    | Dates and Sales I | nformation   |           |          |           |          |          |           |     |  |
| Clien              | 138 - G  | eorge Olson    |                    | 요 요 [             | Du           | ie Terms  | 30DY     |           |          |          |           |     |  |
| Address            | 1255 A   | Street         |                    |                   | Discour      | nt Terms  | 10DY     |           |          |          |           |     |  |
| Address            |          |                |                    |                   | Disco        | unt Rate  |          | 2.00      |          |          |           |     |  |
| City               | Novato   | >              |                    | 0                 | Fina         | nce Rate  | 1.1.     | 18.00     |          |          |           |     |  |
| State              | CA       | 🖧 Zip          | 95823              | \$                | Retain       | age Rate  |          | 10.00     |          |          |           |     |  |
| Sales Tax Distric  | 1 - Son  | oma,CA         |                    | 정 문               |              |           | 1        |           |          |          |           |     |  |
| Payroll Local      |          |                |                    | 50                |              | ent PO#   | <u> </u> |           |          |          |           |     |  |
| Income Accoun      | 4000 -   | Contract Inco  | ome                | ាភគ               | Contract     | Amount    |          | 55,300.00 |          |          |           |     |  |
| Departmen          | 1 - Cali | fornia Office  | 9                  | র এ               |              |           | 1        |           |          |          |           |     |  |
|                    | Req      | uires certifie | d payroll reportir | ng                | Beginning    | Balance   | 0        |           |          |          |           |     |  |
|                    | Pos      | t expenses to  | WIP asset accou    | int               | Current      | Balance   | l        | -5,000.00 |          |          |           |     |  |
| Bid Items Pr       | ases     | Budget         | Purchase           | Subcontract       | s Chang      | e         | A/R      | Payments  | Contract | Proposal | A/P       | S/R |  |

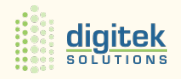

#### Step 5

#### Print Reports for after Year-End Reconciliation.

Print the Following Reports that will be used for Verification Purposes.

- a. 2-2-21 Balance Sheet
- b. 2-3-21 Income Statement
- c. 3-1-3-26 AR Invoice Aging
- d. 4-1-3-26 AP Invoice Aging
- e. 6-1-6-21 Job Cost Totals Report for Periods 1 through 12
- f. 11-1-3-26 Service Invoice Aging NOTE: For Service Receivable only

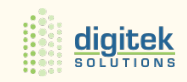

#### Process for Advancing a Fiscal Year

### Step 6

#### Advance the Fiscal Period to 2023

- a. Open 1-6 Period and Fiscal Year End Management. Select Change Period and then Change Period to Period 1
- b. Periods 2 through 12 are now available.

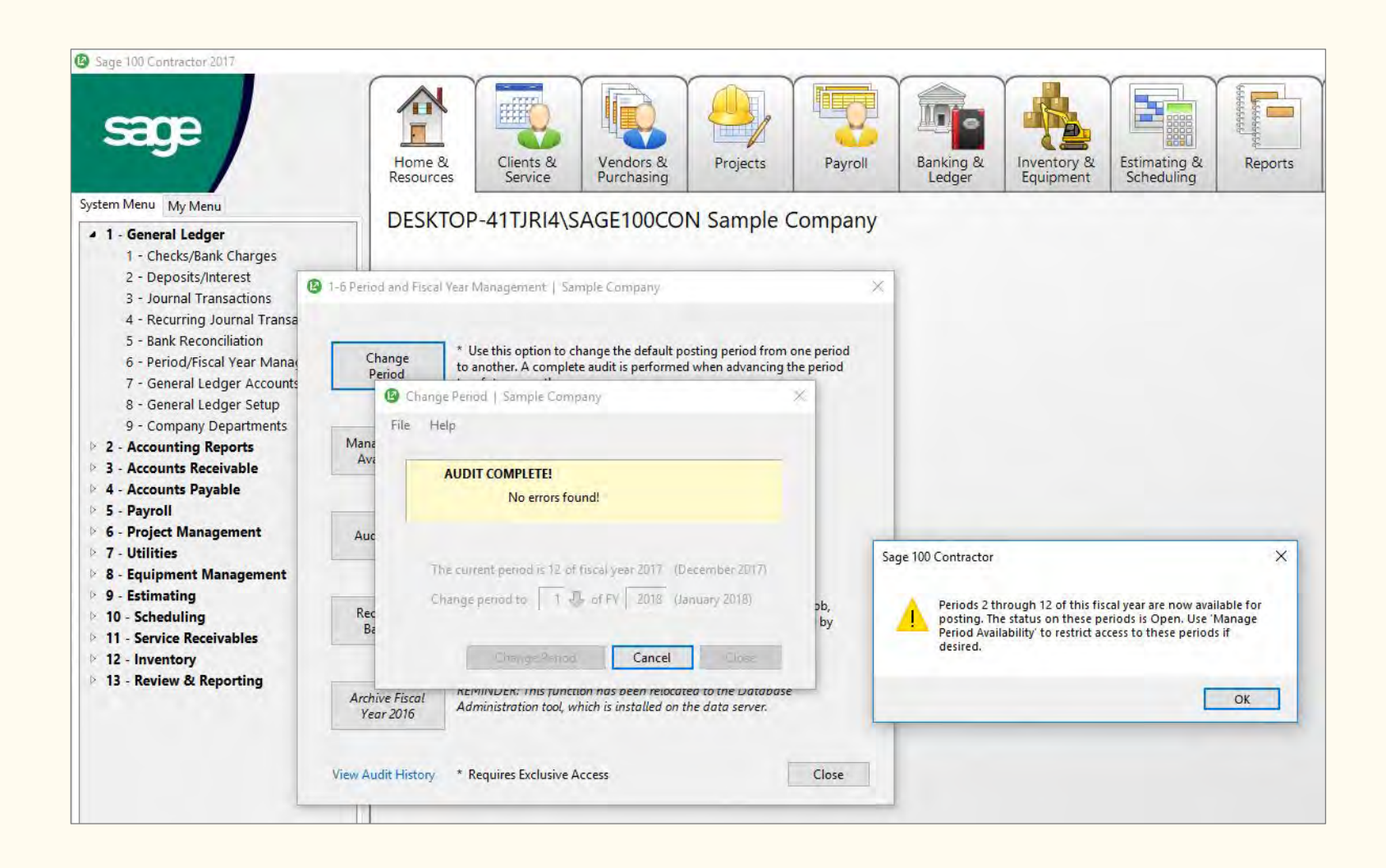

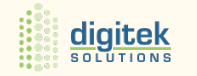

### **Advancing Fiscal Year Process Summary**

#### What Happens in SAGE Once you have advanced the fiscal year?

- a. When you advanced your fiscal year period from Period 12 to Period 1, Sage Audits your accounting records to verify that all valid balanced transactions support the General Ledger account balances.
- b. Sage 100 Contractor DOES NOT Require you to close/archive your books in order to move forward with the Next Years transactions.

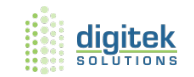

# **Process for Archiving General Ledger Data Step 1**

#### Archiving your Oldest Fiscal Year Data

In the Database Administrator, Select Archive Company Data and then Archive Oldest Fiscal Year. Select Company to be Archived and Double Click on Create Archive.

Suggested Archive Practice: Do Not Archive the most recent closed Year

| Sage 100 Contractor Database Administra                                                                                                    | tion   DESKTOP-41TJRI4\SAGE100CON   SQL Serve | r 2014 RTM Express Edition (64-bit)                                                        | ? X                                                        |
|----------------------------------------------------------------------------------------------------|-----------------------------------------------|--------------------------------------------------------------------------------------------|------------------------------------------------------------|
| sage Data                                                                                                    | base Administratio                            | n for Sage 100 Co                                                                          | ntractor<br>version 20.6.84.                               |
| Add / Delete Companies<br>Tune Up / Back Up / Restore<br>Upgrade Company Databases<br>Archive Company Data                                                                                          | Select the company to archive:                | Sample Company<br>Use this option to remove the acco<br>2016 from the books and place it i | •<br>ounting data for fiscal year<br>n an archive company. |
| Archive Oldest Fiscal Year<br>Archive Payroll Data<br>Schedule Nightly Maintenance<br>Company Admins / SQL Logins<br>Migrate from Version 19.8<br>Server Management<br>Toolbox<br>Advanced Settings |                                               | The program will guide you step-b<br>process.                                              | y-step through this                                        |
| Logged in as 'Julie'                                                                                                    | REMINDER: Exclusive access to the d           | atabase is required for archiving.                                                         | Create Archive                                             |

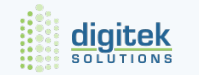

#### Process for Archiving General Ledger Data

### Step 2

This will bring you to the Archive Data Wizard. The Wizard will guide you through the process as follows: Sage 100 Contractor Database Administration | DESKTOP-41TJRI4\SAGE100CON | SQL Server 2014 RTM Express Edition (64-bit) × sæ ctor Archiving Sample Company Accounting Data for Fiscal Year 2016 version 20.6.84 **Before You Begin** Add / Delete Companies.. This wizard will guide you through the process of removing the oldest fiscal year from the company's books. Tune Up / Back Up / Reste Upgrade Company Datab This process will automatically remove the oldest fiscal year's data Before You Begin a for fiscal year from your company's books and place it in an archive. The resulting Archive Company Data... archive can be accessed like any other company, except that you need to select 'Show Archives' on the Company List window. Preparation Archive Oldest Fiscal Y CAUTION! Before archiving, make sure you have completed all posting to the previous year! After you archive a year, posting to Archive Payroll Data period zero does not post back to the archive company. Finish Maintenance Options posting all previous-year entries, and then archive the year. Schedule Nightly Mainten Company Admins / SQL Archive Data Migrate from Version 19.8 You should have two backups of your company data Finished before continuing. Server Management... Toolbox... Help Next > Cancel Advanced Settings... Create Archive Logged in as 'Julie'

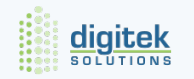

#### Process for Archiving General Ledger Data

#### Step 3

#### On the Preparation Page, Select "Begin Preparation"

This process will automatically run maintenance, Audit Ledger Activity, Audit Inventory if applicable and create the company back up. Once completed, Hit "Next"

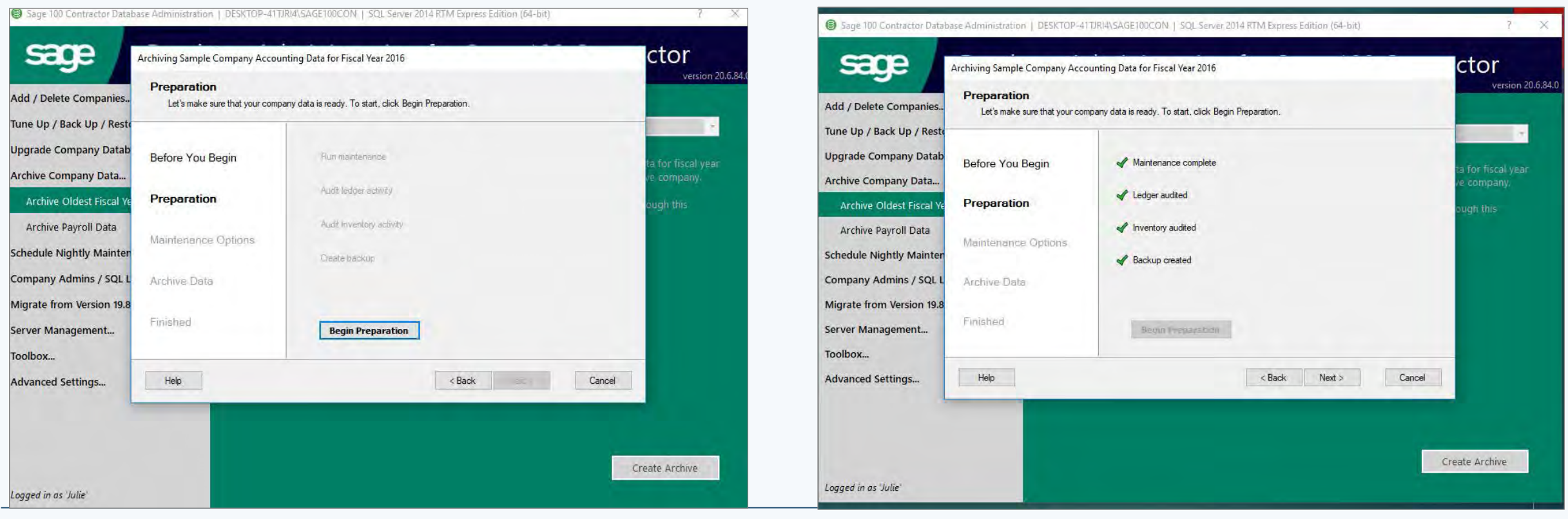

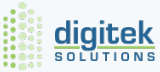

### Step 4

On the Maintenance Option Page, Select the maintenance tasks you want to have performed. Then click "Next"

| Sage 100 Contractor Databa                                                                                                    | ase Administration   DESKTOP-41TJR                                                                                                   | I4\SAGE100CON   SQL Server 2014 RTM Express Edition (64-bit)                                                                                                    | ? ×                                                                        |
|----------------------------------------------------------------------------------------------------|----------------------------------------------------------------------------------------------------|----------------------------------------------------------------------------------------------------|----------------------------------------------------------------------------|
| SEGGE<br>Add / Delete Companies<br>Fune Up / Back Up / Resto<br>Upgrade Company Datab<br>Archive Company Data<br>Archive Oldest Fiscal Ye<br>Archive Payroll Data | Archiving Sample Company Account Maintenance Options Choose maintenance tasks you'd Before You Begin Preparation Maintenance Options | ing Data for Fiscal Year 2016         like performed on your current company after the fiscal year is removed.         Image: Remove jobs with Closed or Refused status and all related records.         Remove payable invoices with Paid or Void status and no Job#.         Remove service invoices with Paid, Completed, or Void status dated prior to | ctor<br>version 20.6.84.<br>ta for fiscal year<br>ve company:<br>ough this |
| Schedule Nightly Mainter<br>Company Admins / SQL L<br>Migrate from Version 19.8<br>Server Management                                                              | Archive Data<br>Finished                                                                                                    | Remove purchase orders with Closed status and no Job#<br>dated prior to mm/dd/yyyy                                                                                                    |                                                                            |
| oolbox<br>Advanced Settings                                                                                                    | Help                                                                                                    | < Back Next > Cancel                                                                                                    | ]                                                                          |
| .ogged in as 'Julie'                                                                                                    |                                                                                                    |                                                                                                    | Create Archive                                                             |

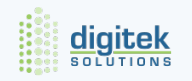

### Step 5

On the Archive Data Page, Type in the Name of the Company Archive i.e. 2022 ABC Company Archive.

Click "Begin Archiving" and then "yes" if you have backed up your data previously.

| Add / Delete Companies                                                                                                    | Archive Data<br>Now let's actually archive the ye              | ear. Enter an archive name and click Begin                                                                                               | Archiving.           |        | version 20.6.8                    |
|----------------------------------------------------------------------------------------------------|----------------------------------------------------------------|----------------------------------------------------------------------------------------------------|----------------------|--------|-----------------------------------|
| Tune Up / Back Up / Restr<br>Upgrade Company Datab<br>Archive Company Data                                                                               | Before You Begin                                               | * Enter name for company archive                                                                                                    | 2016 Company Archive |        | ta for fiscal year<br>ve company. |
| Archive Oldest Fiscal Ye<br>Archive Payroll Data<br>Schedule Nightly Mainten<br>Company Admins / SQL L<br>Migrate from Version 19.8<br>Server Management | Preparation<br>Maintenance Options<br>Archive Data<br>Finished | Create company archive<br>Verify archive<br>Remove fiscal year<br>Perform maintenance tasks<br>Verify current company<br>Begin Archiving |                      |        | ough this                         |
| Advanced Settings                                                                                                    | Help                                                           |                                                                                                    | < Back               | Cancel | Create Archive                    |

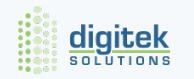

# **After You Close – Archive Company**

- ✓ Verify Archive Data Complete
  - Compare to reports created in the Preparation process.
- ✓ Change Security
  - Menu 7-2-1 Security Groups recommend changing security right s of all user groups to "No" to help prevent users from accidentally saving, voiding, etc. in the Archive.
  - Company Administrator can still have access
- Change Archive Company Name
  - 7-1 Company Information eliminates confusion when printing reports from the Archive
- Lock Posting Periods
  - ✓ Menu 1-6 Manage Period Availability extra assurance that no entries will be made accidentally.

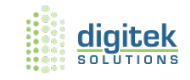

# After You Close – Current Company

- ✓ Remove Unused Vendors
- ✓ Changes to Existing General Ledger
- ✓ Reclassify Owner's Draw/Distribute Retained Earnings (If Applicable)
- ✓ Additional Entries to Archived General Ledger
  - To post a prior year transaction, post the transaction to period 0 of the current year.
  - Archived transactions or transactions posted to Period 0 in the current company cannot be voided; a reversing entry will need to be entered

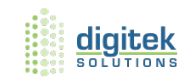

#### **Enhancements on Version 24.2.X**

Release notes can be found under the Home & Resources tab > Product Documents > Release Notes

- Major enhancement is the **Multi Year Payroll**. This allows you to retain payroll records from prior years without having to create an Archive database to proceed with new year's transactions.
- PR reports 61-66 can now be printer for prior year. 5-1-4
- Budgets now shows Changes (material, labor, subcontract, other & qty.)

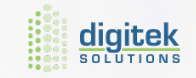

#### **Enhancements and Fixes on Version 24.2.X**

- T&M Invoices your do not want to post can now be REMOVED. 3-10-4
- Set payroll to Default OT hours over 40. 5-2-2 > Options

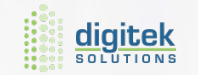

### **Perpetual License to Subscription Plan**

# Subscription is just a pricing model

No change to existing software, licenses, or users

#### Gold Plus Support

- Big Migration Discount
- ✓ Lower annual cost
- ✓ Get new licenses at the lower price
- ✓ Add or remove licenses easily

### **Gold Plus Support**

#### Unlimited Support

#### Phone / chat / knowledgebase

#### Free

#### Access to all Anytime Learning content

**Free x1** Sage Summit Conference Ticket

#### Annual Check In by Sage Business Care Team

#### On Demand Appointment

with senior support analyst for non-urgent / complex needs

# **Thank you! Questions?**

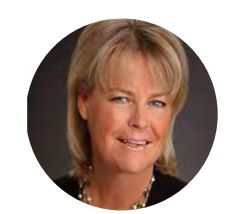

Linda Allstadt consulting@digiteksolutions.com

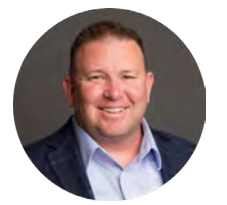

troy.guevara@digiteksolutions.com 602-334-4670 x1012

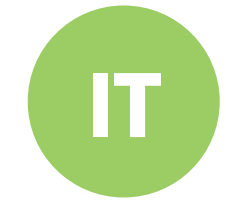

Year-End Update Booking itsupport@digiteksolutions.com

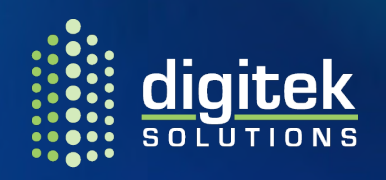

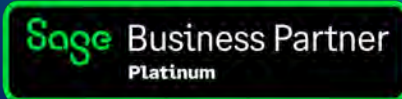

\* Recording of this webinar will be available to you next Monday.